# คู่มือการนำเข้าโรงพยาบาลประกันสังคม จากแฟ้ม Excel

### 💠 วัตถุประสงค์

เพื่อให้ผู้ใช้งานสามารถนำเข้าโรงพยาบาลประกันสังคมจากแฟ้ม Excel ให้กับพนักงานพร้อมกันมากกว่า 1 คน เข้าสู่ โปรแกรมเงินเดือนได้

การนำเข้าโรงพยาบาลประกันสังคมจากแฟ้ม Excel เป็นการบันทึกข้อมูลปรับปรุงโรงพยาบาลประกันสังคมให้กับ พนักงาน โดยสามารถสร้างไฟล์ Excel ต้นแบบ และทำการ Import ข้อมูลปรับปรุงโรงพยาบาลประกันสังคมจากแฟ้ม Excel เพื่อ ใช้สำหรับบันทึกโรงพยาบาลประกันสังคมให้กับพนักงานได้

#### 1.วิธีการสร้างแฟ้ม Excel

> หมวด งานเงินเดือน : คลิกหน้าจอ ตั้งค่า →คลิกเมนู นำเข้า → คลิก นำเข้าพนักงาน → คลิก ปรับปรุงรายละเอียด
 ประกันสังคม → เลือก ปรับปรุงโรงพยาบาลประกันสังคม

| 🔗 ตั้งค่าระบบเงินเดือน                                                                                                    |                                                                                                    |                                           |
|----------------------------------------------------------------------------------------------------|----------------------------------------------------------------------------------------------------|-------------------------------------------|
| แฟ้ม นำเข้า ฐายงาน หน้าต่าง วิธีใช้                                                                                                    |                                                                                                    |                                           |
| น้ำเข้าสาขา(U) (<br>เครื่องร์ น้ำเข้าแผนก(V) แ                                                                                                    |                                                                                                    | 🥜 🔕 🥥 💿<br>สอบถาม แจ้งชาว วิธีใช้ ถัดกับป |
| <ul> <li>งาา<br/>น่าเข้าไขด์งาน(W)<br/>น่าเข้าที่เรมนงาน(X)<br/>น่าเข้าหน่วยงาน(Y)</li> <li>ชั้งเข้าหน่วยงาน(Y)</li> <li>ชั้งเข้าหน่วยงาน(Y)</li> <li>ชั้งเข้างาน</li> <li>ชั้งเอาที่งงาน</li> <li>บาลาท้างาน</li> <li>บาลาท้างาน</li> <li>บาลาท้างาน</li> <li>บาลาท้างาน</li> <li>มมมิติสางาน</li> <li>นมมิติสางาน</li> <li>นมมิติสางาน</li> <li>พัฒร์การ</li> <li>จังมมิติสางาน</li> <li>พัฒร์การ</li> <li>จังมมิติสางาน</li> <li>พัฒร์การ</li> <li>จังมมิติสางาน</li> <li>พัฒร์การ</li> <li>จังมลามมิติสางาน</li> <li>พัฒร์การ</li> <li>จังมลามมิติสางาน</li> <li>พัฒร์การ</li> <li>พัฒร์การ</li> <li>พัฒร์การ</li> <li>พัฒร์การ</li> <li>พัฒร์การ</li> <li>พัฒร์การ</li> <li>พัฒร์การ</li> <li>พัฒร์การ</li> <li>พัฒร์การ</li> <li>พัฒร์การ</li> </ul> | าระบบเงินเดือน<br>เรื่องกระบบเงินเดือน<br>ัฐ สาขา<br>น่าเข้าเติมเพิ่มเพโกงาน(F)<br>ปรับปรุงอิมูลกานบุครด(G)<br>ปรับปรุงอิมูลกานบุครด(G)<br>ปรับปรุงอิมูลกานปุครด(G)<br>ปรับปรุงอิมูลกานปุครด(G)<br>ปรับปรุงอิมูลกาน(H)<br>ปรับปรุงอิมูลกาน(H)<br>ปรับปรุงอิมูลกาน(H)<br>ปรับปรุงอิมูลกาน(H)<br>ปรับปรุงอิมูลกาน(H)<br>ปรับปรุงอิมูลกาน(H)<br>ปรับปรุงอิมูลกาน(H)<br>ปรับปรุงอิมูลกาน(H)<br>ปรับปรุงอิมูลกาน(H)<br>ปรับปรุงอิมูลบิลกาน(H)<br>ปรับปรุงอิมูลบิลกาน(H)<br>ปรับปรุงอิมูลบิลกาน(H)<br>ปรับปรุงอิมูลบิลกาน(C)<br>ปรับปรุงอิมูลประกานสารองเสี่ยงชีพกองที่ 1 (1)<br>ปรับปรุงอิมูลประกานสารองเสี่ยงชีพกองที่ 2 (2)<br>ปรับปรุงอิมูลประกานสารองเรื่องชีพกองที่ 2 (2)<br>ปรับปรุงอิมูลประกานสารองเรื่องชีพกองที่ 2 (2)<br>ปรับปรุงอิมูลประกาน(S)<br>ปรับปรุงอิมูลประกาน(S)<br>ปรับปรุงอิมูลประกาน(S)<br>ปรับปรุงอิมูลประกานสารองเรื่องชีพกองที่ 2 (2) | n                                         |
|                                                                                                    | ปรับปรุงธาะสะเลียดประกันสังคม(X) >                                                                                                    | ปรับปรงโรงพยาบาลประกันสังคม(Y)            |
|                                                                                                    | ปรับปรุงรายละเอียดต่างชาติ(Y)<br>ปรับปรุงที่อยู่ แยกซ่องแขวง,เขต จังหวัด(Z)                                                                                                    | ปรับปรุ่งรายละเอียดประกันสังคมอันๆ(Z)     |

>> เมื่อเข้าสู่หน้าจอ นำเข้าข้อมูล ปรับปรุงชื่อสถานรักษาพยาบาลปัจจุบัน → คลิกที่ สร้างแฟ้มตัวอย่าง → และทำการ เลือกที่ Save ไฟล์ Excel

| ไม แก้ใข                           | หน้าต่าง วิธีใช้ 📷 🗊                                                                             |        |
|------------------------------------|--------------------------------------------------------------------------------------------------|--------|
| ข้อมูล                             | แฟ้ม Excel                                                                                       |        |
| ชื่อ                               | แฟ้ม                                                                                             | 🖻 อ่าน |
| ชื่อ                               | แห่นงาน BplusData                                                                                |        |
| เพยกก<br>รหั<br>ชื่อ<br>ต้อ<br>ต้อ | สหมักของสารคองการหารอา<br>สหมักงาน<br>สถานรักษาพยาบาลปัจจุบัน<br>งการสาดับที่ 1<br>งการสารคบรี 2 |        |
| <u>ма</u>                          | งการสาดบท 3                                                                                      |        |

 2.บันทึกข้อมูลโรงพยาบาลประกันสังคมจากแฟ้ม Excel โดยต้องมีข้อมูลที่จำเป็นสำหรับการ Import เข้าสู่ระบบ เงินเดือน ตามรายละเอียดด้านล่างนี้ → กลิก ปุ่ม Save

 หัวคอลัมน์ ที่จะต้องใช้เพื่ออ้างอิงกับโปรแกรมเงินเดือน ได้แก่ รหัสพนักงาน, ชื่อสถานรักษาพยาบาลปัจจุบัน, ต้องการลำดับที่ 1, ต้องการลำดับที่ 2, ต้องการลำดับที่ 3

2. ข้อมูลที่ต้องกรอกในแฟ้ม Excel ได้แก่ รหัสพนักงาน, ชื่อสถานรักษาพยาบาลปัจจุบัน, ต้องการลำคับที่ 1, ต้องการ ลำคับที่ 2, ต้องการลำคับที่ 3

|   | А           | В                           | С                 | D                 | E                   |
|---|-------------|-----------------------------|-------------------|-------------------|---------------------|
| 1 | รหัสพนักงาน | ชื่อสถานรักษาพยาบาลปัจจุบัน | ต้องการลำดับที่ 1 | ต้องการลำดับที่ 2 | ์ ต้องการลำดับที่ 3 |
| 2 | 80003       | โรงพยาบาลราชวิถี            |                   |                   |                     |
| 3 | 80004       | โรงพยาบาลตากสิน             |                   |                   |                     |
| 4 | 80005       | โรงพยาบาลราชวิถี            |                   |                   |                     |
| 5 |             |                             |                   |                   |                     |

คำอธิบาย

- รหัสพนักงาน
   คือ การระบุรหัสพนักงานที่ต้องการนำเข้า โดยจะต้องบันทึกรหัสพนักงานให้ตรง
   กับในโปรแกรม
- ชื่อสถานรักษาพยาบาลปัจจุบัน คือ การระบุชื่อสถานรักษาพยาบาลปัจจุบัน
- ต้องการลำดับที่ 1
   คือ ชื่อสถานพยาบาลที่ต้องการเลือก ลำดับที่ 1
- ต้องการลำดับที่ 2
   คือ ชื่อสถานพยาบาลที่ต้องการเลือก ลำดับที่ 2
- ต้องการลำดับที่ 3
   คือ ชื่อสถานพยาบาลที่ต้องการเลือก ลำดับที่ 3

3.วิธีการนำเข้าข้อมูลโรงพยาบาลประกันสังคมจากแฟ้ม Excel เมื่อบันทึกข้อมูล โรงพยาบาลประกันสังคมจากแฟ้ม Excel เรียบร้อยแล้ว สามารถ Import ข้อมูลที่บันทึกในไฟล์ Excel ให้เข้าโปรแกรมเงินเดือน โดยมีวิธีการดังนี้

> หมวด งานเงินเดือน : คลิกหน้าจอ ตั้งค่า →คลิกเมนู นำเข้า → คลิก นำเข้าพนักงาน → คลิก ปรับปรุงรายละเอียด
 ประกันสังคม → เลือก ปรับปรุงโรงพยาบาลประกันสังคม

| 🖀 ตั้งค่าระบบเงินเดือน                                |                                                                  |                                       |
|-------------------------------------------------------|------------------------------------------------------------------|---------------------------------------|
| แฟ้ม นำเข้า ฐายงาน หน้าต่าง วิธีใช้<br>ม่าเข้าสาขา(U) | $\bigcirc \bigcirc \bigcirc \bigcirc \bigcirc$                   |                                       |
| เครื่องศ์ นำเข้าแผนก(V)                               | แก้ใข ลบ <b>พื้นฟู ด้นหา</b>                                     | สอบถาม แจ้งข่าว วิธีใช้ กัดไป         |
| ั∛ <b>งา</b> น นำเข้าไซด์ง่าน(W)                      | าระบบเงินเดือน                                                   |                                       |
| นำเข้าต่าแหน่งงาน(X)                                  | ถึงค่าระบบเงินเดือน ตั้งค่าระบบเงินเดือน<br>ซึ่งค่าระบบเงินเดือน |                                       |
| น่าเข้าหน่วยงาน(Y)                                    | เซ็สาขา<br>เซ็แผนก ซี                                            |                                       |
| นำเข้าพนักงาน(Z) >                                    | น่ำเข้าแฟ้มพนักงาน(F)                                            |                                       |
| 👷 ตั้งค่า                                             | ปรับปรุงข้อมูลส่วนบุคคล(G)                                       |                                       |
| ∛ งานบันทึกเวลา                                       | ปรับปรุงอีเมล์(H)                                                | าแหน่ง                                |
| 🧭 เวลาทำงาน                                           | ปรับปรุงหมายเลขโทรมีอถือ(I)                                      | n                                     |
| 🐻 กะการท่างาน                                         | ปรับปรุงข้อมูลกานี(J)                                            |                                       |
| 🍫 อนุมัติส่วงเวลา                                     | ปรับปรุงบัญชีโอนเงินเดือน(K)                                     |                                       |
| -                                                     | ปรับปรุงตารางทำงาน(L)                                            |                                       |
|                                                       | ปรับปรุงสาขอนุมัติ(M)                                            |                                       |
| นระ คลการคานวณ                                        | ปรับปรุงกลุ่มผู้บันทึกแหน(N)                                     |                                       |
| 👰 ตั้งค่า                                             | ปรับปรุงหน่วยงานสังกัด(O)                                        |                                       |
| ∛ งานผ่านเว็ป                                         | ปรับปรุงไซด์งานสังกัด(P)                                         |                                       |
| [ 🗗 ผลอนุมัติผ่านเว็ป                                 | ปรับปรุงกองหุนสำรองเลี้ยงชีพกองที่ 1 (1)                         |                                       |
| 🥶 ตั้งค่า                                             | ปรับปรุงกองหุนสำรองเลี้ยงซีพกองที่ 2 (2)                         |                                       |
|                                                       | ปรับปรุงเงินประกัน(Q)                                            |                                       |
|                                                       | ปรับปรุงเงินกู้แต่ละชนิด(R) >                                    |                                       |
|                                                       | ปรับปรุงประเภทสิทธิวันลา(S)                                      |                                       |
|                                                       | ปรับปรุงจำนวนวันลาใช้ไปก่อนโปรแกรม(T)                            |                                       |
|                                                       | ปรับปรุงประเภทเบี้ยขยัน(U)                                       |                                       |
|                                                       | ปรับปรุงประเภทสวัสดิการ(V)                                       |                                       |
|                                                       | ปรับปรุงประวัติส่วนบุคคล(W) >                                    |                                       |
|                                                       | ปรับปรุงรายละเอียดประกันสังคม(X) >                               | ปรับปรุงโรงพยาบาลประกันสังคม(Y)       |
|                                                       | ปรับปรุงรายละเอียดต่างชาติ(Y)                                    | ปรับปรุงรายละเจียดประกันสังคมอื่นๆ(Z) |
|                                                       | ปรับปรุงที่อยู่ แยกช่องแขวง,เขต,จังหวัด(Z)                       |                                       |
|                                                       |                                                                  |                                       |
|                                                       |                                                                  |                                       |

\succ เมื่อเข้าสู่หน้าจอ นำเข้าข้อมูล ปรับปรุงชื่อสถานรักษาพยาบาลปัจจุบันแล้ว จะต้องทำการกำหนครายละเอียค คังนี้

#### 1. ข้อมูลแฟ้ม Excel

-ชื่อแฟ้ม คือ ทำการกำหนดแฟ้ม Excel ที่จะนำข้อมูลปรับปรุงโรงพยาบาลประกันสังคมเข้าสู่ระบบเงินเดือน โดยคลิก ที่ปุ่ม 🔄

-ชื่อแผ่นงาน คือ กำหนดชื่อ Sheet ที่บันทึกข้อมูลปรับปรุงโรงพยาบาลประกันสังคม จากนั้นให้ทำการ คลิกปุ่ม

| ชื่อแผ่นงาน (สูงโรโรโอโอ) ✓<br>เลือกสตมภีข้อมูลที่ต้องการนำเข้า<br>รทัสพนักงาน ✓<br>ชื่อสถานรักษาพยาบาลปัจจุบัน ✓<br>ต้องการสำคับที่ 1 ✓<br>ต้องการสำคับที่ 2 ✓<br>ต้องการสำคับที่ 2 | ข้อมูลแฟ้ม Excel<br>ชื่อแฟ้ม    | C:\Users\User\Desk  | top\นำเข้าข้อมูลประวัติพนักงาน\ปรับปรุงโรงพยาบาลประกัน; | to: 🖮 | อ่าน |  |
|----------------------------------------------------------------------------------------------------|---------------------------------|---------------------|---------------------------------------------------------|-------|------|--|
| หลังหนึกงาน                                                                                                    | เลือกสดมภ์ข้อมูลเ               | ที่ต้องการนำเข้า    |                                                         |       |      |  |
| ช่อสถามริกษาพยาบาลบิจจุบัน ~<br>ต้องการสำคัญที่ 1 ~ ~<br>ต้องการสำคัญที่ 2 ~ ~                                                                                                    | รหัสพนักงาน                     |                     |                                                         |       |      |  |
| ต้องการสำคัญที่ 2<br>ส่องการสำคัญที่ 2                                                                                                    | ช่อสถานรักษาง<br>ต้องการสำคัญขึ | เยาบาลบิจจุบัน<br>1 |                                                         |       |      |  |
| ต้องการสำคัญที่ 3                                                                                                    | ต้องการสำดับที่                 | 2                   |                                                         | ~     |      |  |
|                                                                                                    | ต้องการสำดับที่                 | 3                   |                                                         |       |      |  |

เลือกสดมภ์ข้อมูลที่ต้องการนำเข้า คือ การจับคู่สดมภ์ รหัสพนักงาน, ชื่อสถานรักษาพยาบาลปัจจุบัน, ต้องการถำดับที่
 1, ต้องการถำดับที่ 2, ต้องการถำดับที่ 3 ที่บันทึกในไฟล์ Excel เพื่อให้โปรแกรมทราบว่าข้อมูลปรับปรุงโรงพยาบาลประกันสังคม
 เป็นของพนักงานคนใด → เมื่อทำการระบุข้อมูลครบเรียบร้อยแล้ว ให้คลิกปุ่ม (พื่อให้โปรแกรมทำการอ่านข้อมูล
 ปรับปรุงโรงพยาบาลประกันสังคม จากไฟล์ Excel เข้าบันทึกในระบบเงินเดือนให้อัตโนมัติ

| ฟ้ม แก้ไข หน้าต่า             | ง วิธีใช้ 📷             | (î)                                              |                          |          |    |  |
|-------------------------------|-------------------------|--------------------------------------------------|--------------------------|----------|----|--|
| ข้อมูลแฟ้ม Excel              |                         |                                                  |                          |          |    |  |
| ชื่อแฟ้ม                      | C:\Users\User\D         | esktop\น่าเข้าข้อมูลประวัติพนักงาน\ปรับป         | รุงโรงพยาบาลประกันสังเ 🗧 | <b>1</b> | าน |  |
| ชื่อแผ่นงาน                   | BpiusData               |                                                  |                          |          |    |  |
| ชื่อสถานรักษา<br>ต้องการสำดับ | พยาบาลบัจจุบัน<br>ที่ 1 | ชื่อสถานรักษาพยาบาลบัจจุบัน<br>ต้องการสำดับที่ 1 | ~                        |          |    |  |
| ต้องการสำดับ                  | ที่ 2                   | ต้องการสำดับที่ 2                                | ~                        |          |    |  |
| ต้องการสำดับ                  | ที่ 3                   | ต้องการสาดับที่ 3                                | ~                        |          |    |  |
|                               |                         |                                                  |                          |          |    |  |

มื่อโปรแกรมทำการนำเข้าข้อมูล ปรับปรุงชื่อสถานรักษาพยาบาลเรียบร้อยแล้ว จะแสดงข้อความแจ้งว่า นำเข้าเรียบร้อย

#### → คลิกปุ่ม <u>Yes</u>

| 🙈 แสดงสถานภาพของงาน —                                                                                                    | ×                                                                           |      |
|----------------------------------------------------------------------------------------------------|-----------------------------------------------------------------------------|------|
| 02/09/2024 16:24:45 จำนวนข้อมูลจากแฟ้ม Excel 3<br>02/09/2024 16:24:45 ถ่านข้อมูลจาก Excel เร็บบร้อยแล้ว<br>02/09/2024 16:24:45 เริ่มต้นอ่านจาก Excel เข้าที่พักข้อมูล<br>02/09/2024 16:24:45 ข้อมุลดุกอ่านเข้าที่พักข้อมุลเรียบร้อยแล้ว                                   | Information                                                                 | ×    |
| 02/09/2024 16:24:45 เริ่มต้นตรวจสอบข้อมูลก่อนการนำเข้าฐานข้อมูล<br>02/09/2024 16:24:45 ตรวจสอบข้อมูลเรียบร้อยแล้ว<br>02/09/2024 16:24:45 เริ่มต้นปรับปรุงฐานข้อมูล<br>02/09/2024 16:24:45 จำนวนรายการแก้ไข 3 รายการ<br>02/09/2024 16:24:45 ปรับปรุงฐานข้อมูลเรียบร้อยแล้ว | i นำเข้าข้อมูล 3 รายการเรียบร้อยแล้ว<br>รายละเอียดการนำเข้าเก็บในแฟ้ม Impor | tlog |
| 02/09/2024 16:24:45 เริ่มตันเพิ่มเติมฐานข้อมูล<br>02/09/2024 16:24:45 เพิ่มเติมฐานข้อมูลเรียบร้อยแล้ว<br>02/09/2024 16:24:45 นำเข้าข้อมูลเฉพาะที่ถูกต้องเรียบร้อยแล้ว                                                                                                    |                                                                             | Yes  |
| 02/09/2024 16:24:45                                                                                                    |                                                                             |      |

| แฟ้ม แก้         | ไข หน้าต่าง ว็ | เอีใช้                        |                                  |                                |                    |                           |            |
|------------------|----------------|-------------------------------|----------------------------------|--------------------------------|--------------------|---------------------------|------------|
| ประเภท           | IMPORTHRMLOO   | G ~                           | กรองข้อความ                      |                                |                    |                           |            |
| ตั้งแต่          | 01/09/2567     |                               | กรองผู้กระทำ                     |                                |                    |                           |            |
| ถึง              | 30/09/2567     |                               |                                  |                                |                    |                           |            |
|                  |                |                               |                                  |                                | แสดงข้อมูล         |                           |            |
|                  |                | กรองเรื่อง                    |                                  |                                |                    |                           |            |
|                  |                |                               | วันที-เวลา                       | ข้อความ                        | โดย                | จากเครื่อง Loiช่องทางติดเ | ชื่อข้อมูล |
|                  | วันที่ เวลา    |                               | ▶ 02/09/2567 16:2 เริ่มต้นอ่าน   | ข้อมูลจาก Excel                | BUSINESS           | TSUPPORT Ru Data73        | 01.Data73  |
| 02/09/25         | 567 16:24      |                               | 02/09/2567 16:2 สำนวนข้อ         | มูลจากแฟ้ม Excel 3             | BUSINESS           | TSUPPORT Ru Data73        | 01.Data73  |
| 02/09/2          | 567 16:05      |                               | 02/09/2567 16:2 อ่านข้อมูล       | จาก Excel เรียบร้อยแล้ว        | BUSINESS           | TSUPPORT Ru Data73        | 01.Data73  |
| 02/09/2567 15:48 |                | 02/09/2567 16:2 เริ่มต้นอ่าเ  | จาก Excel เข้าที่พักข้อมูล       | BUSINESS                       | TSUPPORT Ru Data73 | 01.Data73                 |            |
| 02/09/2567 15:27 |                | 02/09/2567 16:2 ข้อมูลถูกอ่   | านเข้าที่พักข้อมูลเรียบร้อยแล้ว  | BUSINESS                       | TSUPPORT Ru Data73 | 01.Data73                 |            |
| 02/09/2567 15:01 |                | 02/09/2567 16:2 เริ่มต้นตรว   | จสอบข้อมูลก่อนการนำเข้าฐานข้อมูล | BUSINESS                       | TSUPPORT Ru Data73 | 01.Data73                 |            |
| 02/09/2567 14:43 |                | 02/09/2567 16:2 ตรวจสอบ       | ข้อมูลเรียบร้อยแล้ว              | BUSINESS                       | TSUPPORT Ru Data73 | 01.Data73                 |            |
| 02/09/2567 14:30 |                | 02/09/2567 16:2 เริ่มต้นปรับ  | ปรุงฐานข้อมูล                    | BUSINESS                       | TSUPPORT Ru Data73 | 01.Data73                 |            |
| 02/09/2567 14:18 |                | 02/09/2567 16:2 สำนวนราย      | การแก้ไข 3 รายการ                | BUSINESS                       | TSUPPORT Ru Data73 | 01.Data73                 |            |
| 02/09/2567 14:00 |                | 02/09/2567 16:2 ปรับปรุงฐา    | นข้อมูลเรียบร้อยแล้ว             | BUSINESS                       | TSUPPORT Ru Data73 | 01.Data73                 |            |
| 02/09/2567 13:45 |                | 02/09/2567 16:2 เริ่มต้นเพิ่ม | เติมฐานข้อมูล                    | BUSINESS                       | TSUPPORT Ru Data73 | 01.Data73                 |            |
| 02/09/2          | 567 13:44      |                               | 02/09/2567 16:2 เพิ่มเติมฐา      | นข้อมูลเรียบร้อยแล้ว           | BUSINESS           | TSUPPORT Ru Data73        | 01.Data73  |
| 02/09/2          | 567 13:43      |                               | 02/09/2567 16:2 นำเข้าข้อม       | เลเฉพาะที่ถูกต้องเรียบร้อยแล้ว | BUSINESS           | TSUPPORT Ru Data73        | 01.Data73  |
| 02/09/2          | 567 13:27      |                               |                                  |                                |                    |                           |            |

#### เมื่อคลิก ปุ่ม Yes โปรแกรมแสดงรายละเอียดการนำเข้าเก็บในแฟ้ม Import.log

## 💠 การตรวจสอบข้อมูลการนำเข้าข้อมูลปรับปรุงโรงพยาบาลประกันสังคม ทางจอภาพ

หลังจากทำการนำเข้าข้อมูลปรับปรุงโรงพยาบาลประกันสังคมเรียบร้อยแล้ว หากต้องการตรวจสอบข้อมูลปรับปรุง โรงพยาบาลประกันสังคมที่ได้นำเข้าให้กับพนักงาน สามารถทำการตรวจสอบได้ โดยมีวิธีการดังนี้

➢ หมวด งานเงินเดือน : คลิกหน้าจอ ตั้งค่า → ดับเบิ้ลคลิก สาขา หรือแผนก → ดับเบิ้ลคลิก ประวัติพนักงาน →เลือก แลบ ประกันสังคม → โปรแกรมจะแสดงข้อมูลสถานรักษาพยาบาลประกันสังคมตามที่ได้ระบุในไฟล์ Excel

| 🙈 แฟ้มประวัติพน้กงาน-80003.ช | ชาญณรงค์ สุวรรณโรจน์                                                                                                    |                                                                          | _                                            |                            | ×                      |
|------------------------------|----------------------------------------------------------------------------------------------------|--------------------------------------------------------------------------|----------------------------------------------|----------------------------|------------------------|
| แฟ้ม แก้ไข หน้าต่าง วิธีใร   | ช้ 🥥 🚥 🗊                                                                                                    |                                                                          |                                              |                            |                        |
| แฟ้มพนักงาน                  | <ul> <li>แฟ้มบุคคล การศึกษา   ฝึกอบรมพิเศษ   ความสามารถพิเศษ   ประวัติการทำงาน   ปรับเงินเดือน/ตำแหน่ง   ผล.</li> <li>ชื่อ-สกุล   เงินเดือน   ภาษีเงินได้   ประกันสังคม   กองทุนสารองฯ   เงินค้าประกัน-กู้-ผ่อน   บุคคลค้าประ</li> <li>รายละเอียดประกันสังคม</li> <li>รายละเอียดประกันสังคม</li> <li>รัชหัก</li> <li>พนักงานจ่ายเอง</li> <li>วันที่สมัคร</li> <li>10/09/2562</li> <li>เลขที่บัตรประกันสังคม</li> <li>5782397846262</li> <li>สำคับที่ 3</li> </ul> | งานพิเศษ   ความผิ<br>ะกัน   เปียบยัน   ส์<br>ง.ต้องการ<br>จุบัน โรงพยาบา | ใดและโทษ  อื่<br>สิทธิการลา   ศ<br>เลราชวิถี | เ้นๆ  เอ<br>เ่างชาติ  <br> | กสารอื่นๆ  <br>คู่สมรส |
|                              | เฉพาะกรณีพนักงานและบริษัทสมทบอัตราต่างกัน<br>อัตราพนักงานหักเข้ากองทุนประกันสังคม 0.00%<br>อัตราบริษัทสมทบกองทุนประกันสังคม 0.00%<br>เฉพาะกรณีไม่ได้เป็นพนักงานตั้งแต่ต้นปี<br>ยอดเงินประกันสังคมถูกหักก่อนเป็นพนักงาน 0.00                                                                                                    |                                                                          |                                              |                            |                        |
|                              | เฉพาะกรณีที่ให้ได้ใช้โปรแกรมศานวณเงินเดือนตั้งแต่ต้มปี<br>ดำจ้างก่อนใช้โปรแกรม 0.00<br>ยอดเงินประกันสังคมถูกหักก่อนใช้โปรแกรม 0.00<br>ยอดเงินประกันสังคมบริษัทสมทบก่อนใช้โปรแกรม 0.00                                                                                                    |                                                                          |                                              |                            |                        |
|                              |                                                                                                    | 🖌 บันทึกจบ                                                               | 🗸 บันทึก                                     | ยกเ                        | ລົກ                    |
| แก้ไข                        |                                                                                                    |                                                                          |                                              |                            |                        |